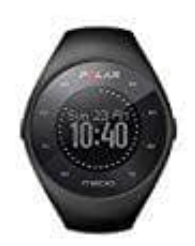

## POLAR M200 Sportuhr

## Sportprofil hinzufügen

Im Polar Flow Webservice:

- 1. Klicke oben rechts auf deinen Namen/dein Profilfoto.
- 2. Wähle Sportprofile.
- 3. Klicke auf **Sportprofil hinzufügen** und wähle die Sportart in der Liste aus.
- 4. Die Sportart wird deiner Sportartenliste hinzugefügt.